|                              | <u>⊙ へルプ</u> |
|------------------------------|--------------|
| <u>ご注意ください</u><br>*必ずご確認下さい* |              |
| ご注意事項                        |              |
| 申込を開始する                      |              |

注意事項内容をご確認いただき、お申込みされる方は「**申込を開始する」** をクリックしてください。利用規約に画面遷移します。

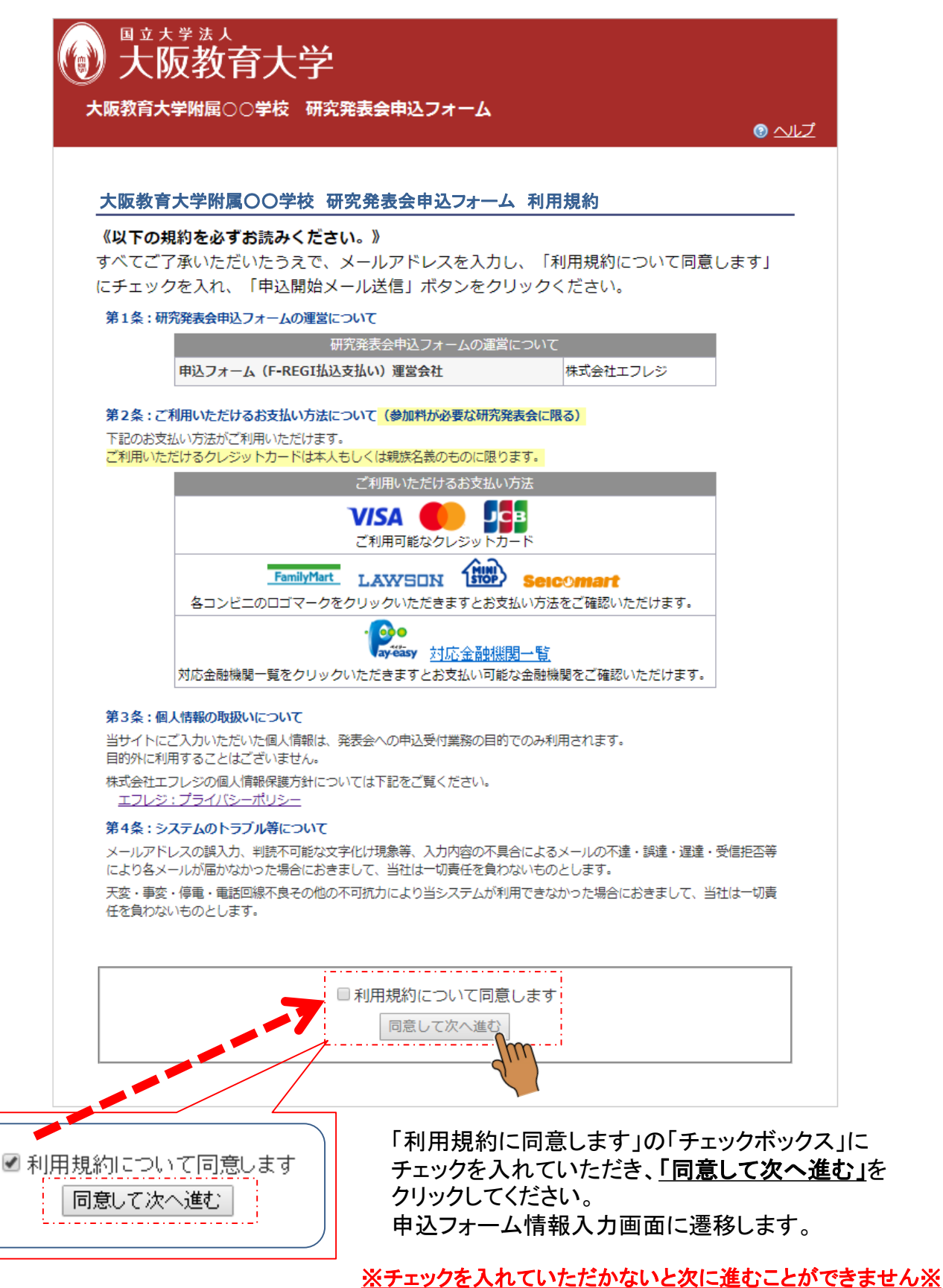

| ご利用 | マニュアル |
|-----|-------|
|-----|-------|

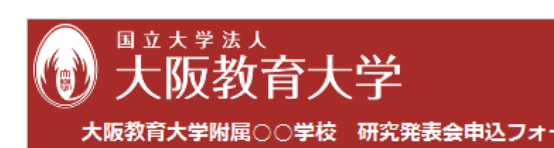

◎利用しない ◎利用する FR12345

※招待参加者は、招待コードを「利用する」を選択したうえて、案内状で別途通知した招待コードを 半角英数字でご入力ください。

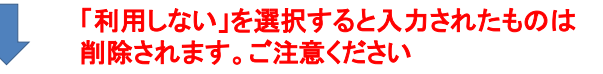

◎ 利用しない ◎ 利用する

※招待参加者は、招待コードを「利用する」を選択したうえで、案内状で別途通知した招待コードを 半角英数字でご入力ください。

必要事項をご入力いただき、「次へ」ボタンを押してくだる \* のついた項目は入力必須項目です。 研究発表会によっては参加資格が設定されている場 ださい。

| * 招待コード        | <ul> <li>利用しない</li> <li>利用<sup>-</sup></li> <li>招待参加者は、招待コードを<br/>数字でご入力ください。</li> </ul> | する<br>:[利用する]を選択したうえで、案    | 四内状で別途通知した招待コードを半角へ       | <u></u> |
|----------------|------------------------------------------------------------------------------------------|----------------------------|---------------------------|---------|
| * 参加者氏名        | 例)大教                                                                                     | 例)太郎                       | ]                         | 半角英数字   |
| * フリガナ(全角カナ)   | 例)ダイキョウ                                                                                  | 例) タロウ                     | ]                         |         |
| * 所属先(機関·学校名)  |                                                                                          |                            |                           |         |
| * 所属先種別等       | •                                                                                        |                            |                           |         |
| * 職種等          | •                                                                                        |                            |                           |         |
| * 所属先郵便番号      | 半角数字 郵便番<br>※ ハイフンなしの半角数字で2                                                              | 結果検索<br>↓カしてくたさい 例:5020502 |                           |         |
| * 所属先住所【都道府県】  | •                                                                                        |                            |                           |         |
| * 所属先住所【市町村区】  | ※ 例: 柏原市                                                                                 |                            |                           |         |
| 所属先住所【町域名】     | ※ 例:旭ヶ丘4-698-1                                                                           |                            |                           |         |
| * 所属先電話番号      | 半角数字<br>※ ハイフンなしの半角数字でノ                                                                  | 、カレてください 例:0729763211      |                           |         |
| * メールアドレス      | ※申込完了メールを送信致しま<br>受信できるよう設定して下さい。                                                        | ますのでドメイン指定受信されてい           | いる方は、以下ドメイン(fregi.com)も指定 |         |
| * メールアドレス(確認用) |                                                                                          |                            |                           |         |
|                | 次                                                                                        |                            |                           |         |

必要事項をご記入いただき「**次へ」**をクリックしてください。 申込区分・参加分科会情報入力画面に遷移します。

## !!ご注意!!

「\*」の入力欄は必須入力事項となっております。 何も入力されていない状況ではエラーとなり次の画面に遷移しません。

※「招待コード」 事前のご案内があったお申込者様は必ず入力してください※

ご利用マニュアル

|    | 必要事項をご入力いただき、<br>*のついた項目は入力必須:                                              | 「次へ」ボタンを押してください。<br>項目です。                                             |                     | <u>申込区分によ</u><br>必ずお<br>申込区 | <u>:りお支</u><br>申込者 <sup>対</sup><br>조分を注 | を払金額が決定します<br>様の区分に応じた<br>選択してください |
|----|-----------------------------------------------------------------------------|-----------------------------------------------------------------------|---------------------|-----------------------------|-----------------------------------------|------------------------------------|
|    | お申込区分を選択してくだる<br>*申込区分                                                      | <ul> <li>● 一般の方</li> <li>● その他</li> </ul>                             | 3,000円              |                             |                                         | お弁当代金は                             |
|    | お弁当の申込につき選択し                                                                | てください                                                                 | -                   |                             | 決済<br>一                                 | 金額に含まれません                          |
|    | *お弁当「1,000円」                                                                | <ul> <li>● 不要</li> <li>● 必要</li> <li>当日、現金の持参をお願い致します。&gt;</li> </ul> | 《本フォームでは〉           | 決済されません。                    |                                         |                                    |
|    | <ul> <li>ト記内容につき回答欄にこ</li> <li>*1【公開授業I】</li> <li>参加される予定の公開授業は、</li> </ul> | - ヘブくさい<br>下記から選択、半角数字で入力(回答)して                                       | ください。               |                             |                                         |                                    |
|    | 1<br>2<br>3<br>4<br>5<br>6<br>7<br>8<br>9                                   | 開催内容                                                                  |                     |                             |                                         |                                    |
| 数字 | 10-<br>11-<br>99・・参加しない                                                     |                                                                       |                     |                             |                                         |                                    |
|    | 回答: 1<br>*4【教科領域別分科会】<br>*hn th z 字中 (小科合)+ 下;                              | コムに渡せ 半色粉 ウホチョン 一次) アノ                                                | * <del>**</del> 1 \ |                             |                                         |                                    |
|    | 2                                                                           | 開催内容                                                                  |                     |                             |                                         |                                    |
|    | 12···テ1×四音店3X月<br>99··参加しない                                                 |                                                                       |                     |                             |                                         |                                    |
|    | 戻る                                                                          | 次へ                                                                    | m                   |                             |                                         |                                    |

# !!ご注意!!

- ・「\*」の入力欄は必須入力となっております。
- ・回答欄は半角数字で入力してください。

・その他連絡事項は任意での入力となります。 開催学校園によっては申込区分、お支払い金額・回答欄表示数、その他連絡事項欄の 表示内容が異なる場合があります。

| ▶ 大阪教育大<br>大阪教育大学附属○○\$          | 学<br>学校 研究発表会申込フォーム<br>☞ <u>ヘルブ</u>                                                     |
|----------------------------------|-----------------------------------------------------------------------------------------|
| 支払方法をご選択いただき、「確<br><b>支払方法入力</b> | 認画面へ」ボタンを押してください。<br>ご希望のお支払い                                                           |
| 支払方法の選択                          | 万法を選択してくたさい。       ● クレジットカードで支払う       ● コンビニエンスストアで支払う       ● 銀行で支払う(Pay-easy)       |
| *ご利用(                            | クレジットカードで支払う<br>いただけるクレジットカードは本人もしくは親族名籍のものに限ります。                                       |
| 利用可能クレジットカード                     |                                                                                         |
| カード番号                            | XXXX - XXXX - XXXX - XXXX                                                               |
| 有効期限                             | ▼月/▼年                                                                                   |
| カード名義                            | TARO DAIKYO<br>サカードに記載されている通りに半角英数で入力してください                                             |
| セキュリティコード                        | 半角数字<br>物ード裏面の署名欄に記載された数字の末尾3桁のセキュリ<br>ディュードを入力してください。<br>(裏面のカード番号右上または左上4桁の場合もございます。) |
| 戻る                               | 確認画面へ                                                                                   |

ご希望のお支払い方法を選択してください。 コンビニ・Pay-easyを選択される場合はお支払い方法をご確認ください。

カード決済の場合

| クレジットカードで支払う<br>*ご利用いただけるクレジットカードは本人もしくは親族名義のものに限ります。 |     |                                                                                          |  |  |
|-------------------------------------------------------|-----|------------------------------------------------------------------------------------------|--|--|
| 利用可能クレジットカード                                          | (1) |                                                                                          |  |  |
| カード番号                                                 | (2) | XXXX - XXXX - XXXX                                                                       |  |  |
| 有効期限                                                  | (3) | ▼月/ ▼年                                                                                   |  |  |
| カード名義                                                 | (4) | TARO DAIKYO<br>*カードに記載されている通りに半角英数で入力してください                                              |  |  |
| セキュリティコード                                             | (5) | 半角数字<br>*カート裏面の署名欄に記載された数字の末尾3桁のセキュリ<br>ディコードを入力してください。<br>(裏面のカード番号右上または左上4桁の場合もございます。) |  |  |

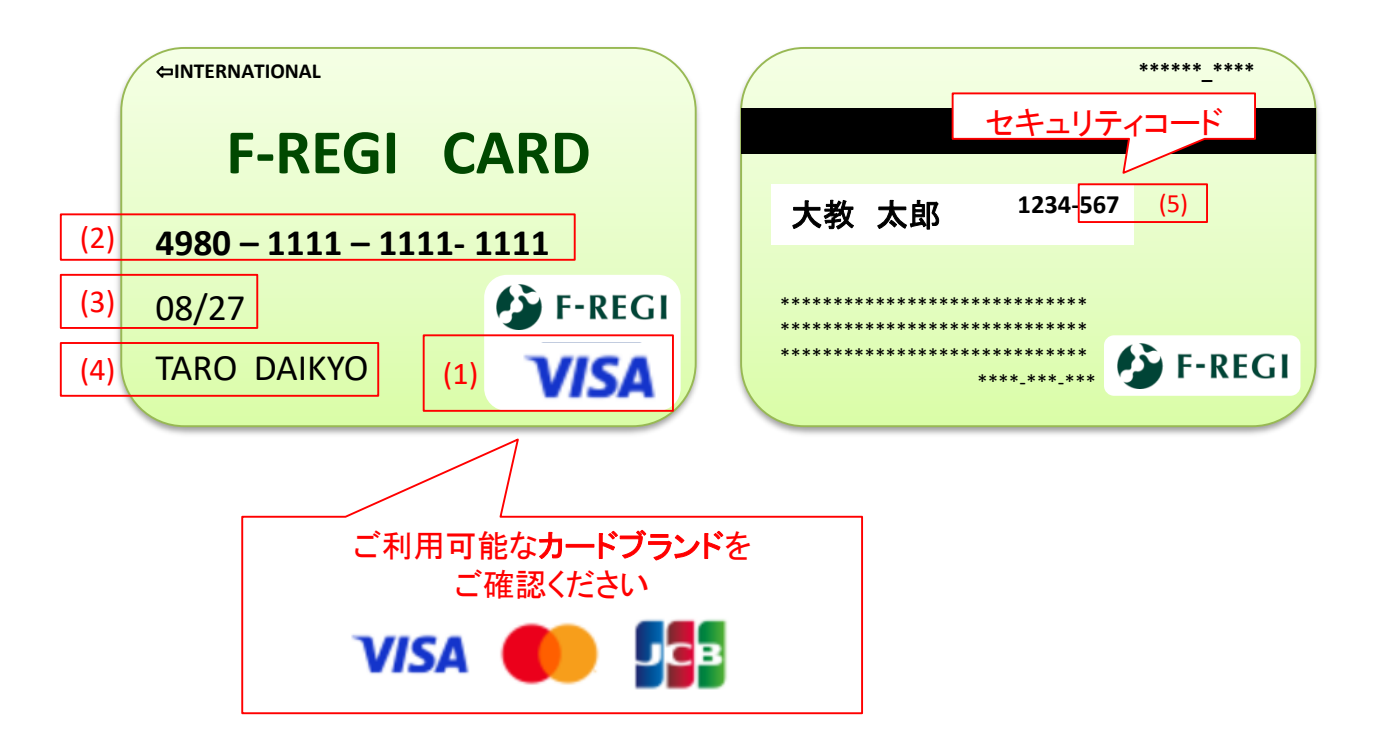

### ご利用マニュアル

#### コンビニ決済の場合

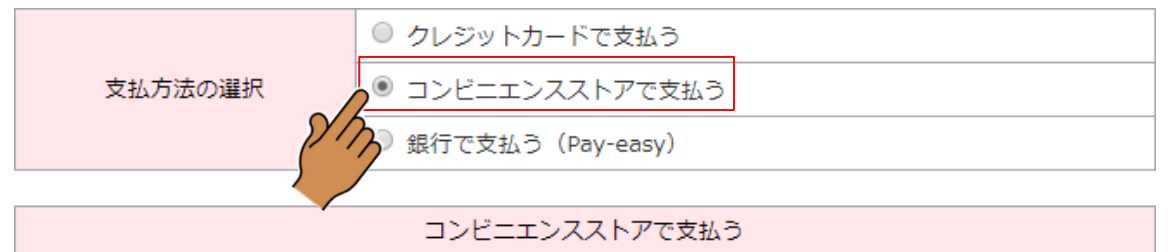

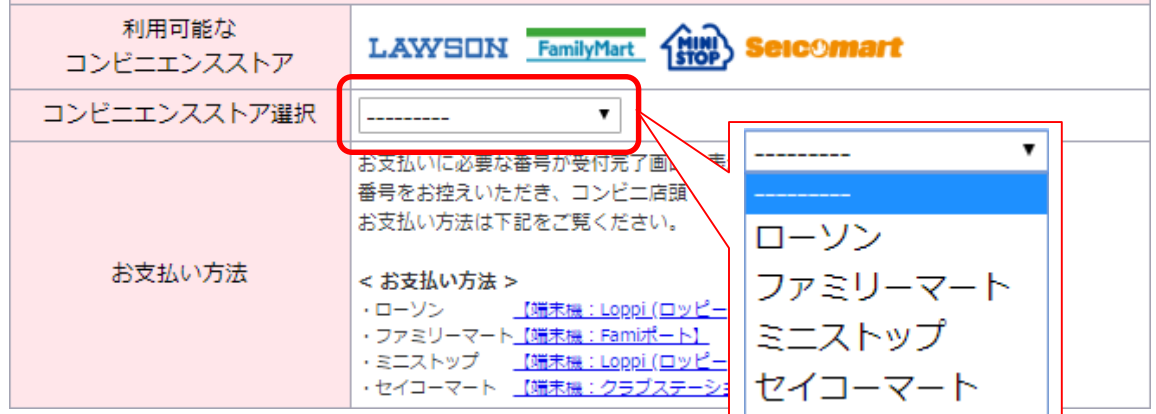

#### Pay-easy決済の場合

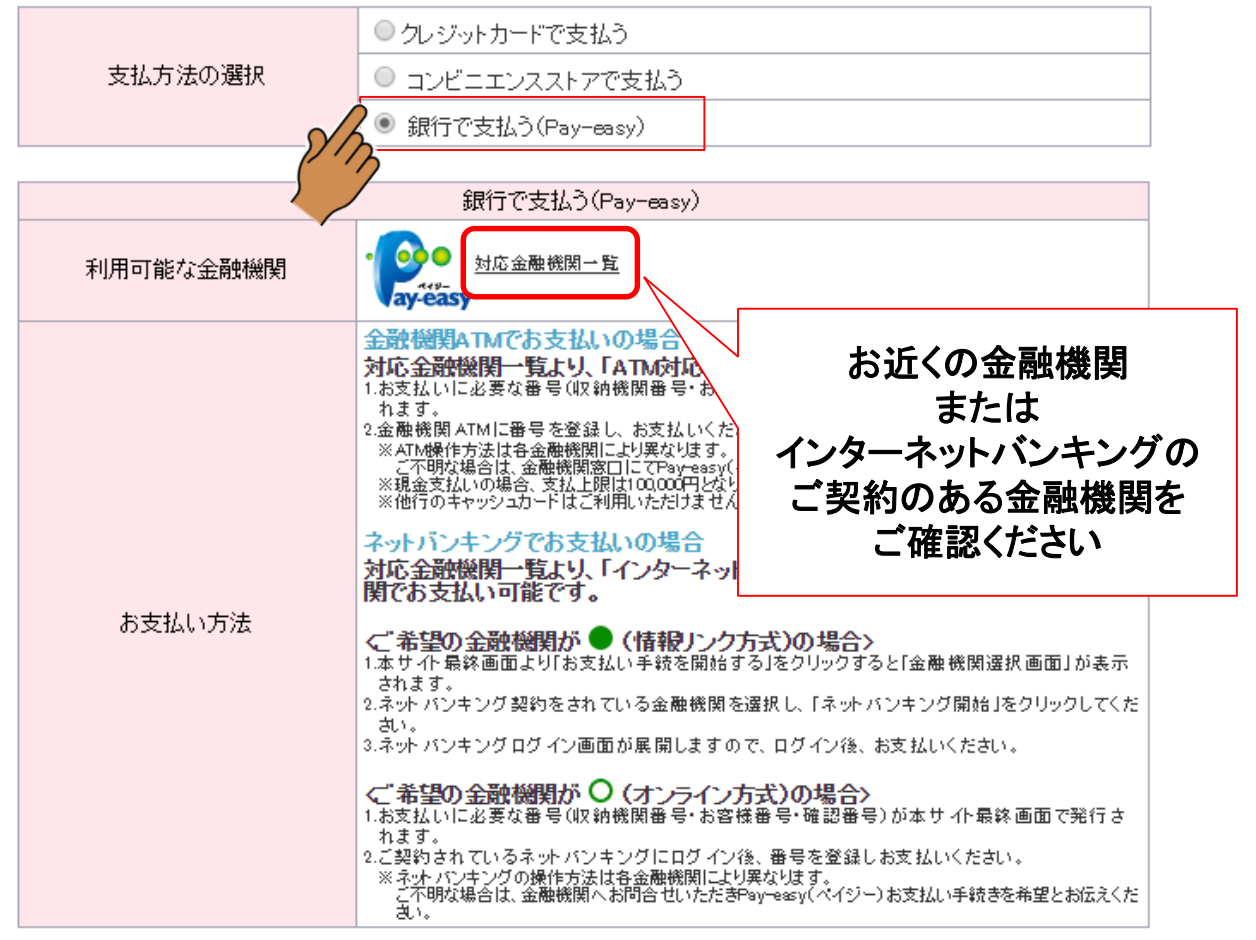

| ● <sup>■ ± ★ ≇ ± ↓</sup><br>大阪教育大                   | 学                                  |
|-----------------------------------------------------|------------------------------------|
| 大阪教育大学附属                                            |                                    |
|                                                     | ₩ <u>-182</u>                      |
| 入力内容確認                                              |                                    |
| 参加者情報                                               |                                    |
| 招待コード                                               | 利用しない                              |
| 参加者氏名                                               | 大教 太郎                              |
| フリガナ(全角カナ)                                          | ダイキョウ タロウ                          |
| 所属先(機関·学校名)                                         | 大阪教育大学                             |
| 所属先種別等                                              | 大学                                 |
| 職種等                                                 | その他                                |
| 所属先郵便番号                                             |                                    |
| 所腐光任所<br>新居生素託系 B                                   | 26·只都府 只都市下只区 凼合舞町101番地            |
| が場て电話番号                                             | 0/52553/3/                         |
| 2 10/102                                            |                                    |
| 申认区分                                                | 参加者情報を変更する                         |
| 申込区分                                                | 一般の方 3,000円                        |
| お金平の由辺                                              |                                    |
| お弁当の中区                                              | 不要                                 |
|                                                     | 14                                 |
| 開催内容                                                |                                    |
|                                                     | 開催内容                               |
| 回答: 1                                               |                                    |
|                                                     | 開催内容                               |
| 回答: 99                                              |                                    |
|                                                     | 申込情報を変更する                          |
| 支払方法                                                |                                    |
| カード報号                                               |                                    |
| 右轨期限                                                | 08日 / 27年                          |
| カード之蓋                                               |                                    |
| セキュリティコード                                           | 3000k                              |
|                                                     |                                    |
|                                                     | 決済金額 : 3,000 円                     |
|                                                     | 支払方法を変更する                          |
| <ご注意ください> <ul> <li>研究発表会によっては:<br/>ください。</li> </ul> | 参加資格が設定されている場合があります。参加資格をご確認の上、お申込 |
| 戻る                                                  | お申し込み実行                            |

変更部分がございましたら「参加者情報を変更する」「申込情報を変更する」 「支払方法を変更する」をクリックして該当部分を修正してください。

変更がない場合は「お申し込み実行」をクリックしてお申込み内容を確定して ください。申込が完了(確定)します。